## SAP Concur C

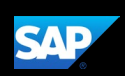

## Signing In to SAP Concur Mobile

1. To sign in to SAP Concur, from the

Sign In screen, enter your KU email address, and slide the Remember me toggle button as desired.

2. Select Next.

- KU utilizes Duo single sign on so you must sign into Concur Mobile using your KU email address.

3. Select **KU SSO** to continue signing in.

| 1:30            | . II 🗢 🔲                                               |  |  |  |
|-----------------|--------------------------------------------------------|--|--|--|
| Done            | 🔒 concursolutions.com 🗚 🖒                              |  |  |  |
| SAP Concur      |                                                        |  |  |  |
| Sign In         |                                                        |  |  |  |
| Usernar<br>Jhaw | ne, verified email address, or SSO code<br>k@ku.edu    |  |  |  |
| Next            |                                                        |  |  |  |
|                 | Remember me<br>Forgot username<br>Need help signing in |  |  |  |
| Done            |                                                        |  |  |  |
| SAP Concur      |                                                        |  |  |  |
| <               | Sign In                                                |  |  |  |
|                 | Jhawk@ku.edu                                           |  |  |  |
| Sign in with:   |                                                        |  |  |  |
| Mobile SSO      |                                                        |  |  |  |
|                 | KU SSO                                                 |  |  |  |
|                 |                                                        |  |  |  |

SAP Concur C

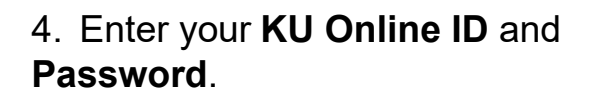

5. Select LOGIN.

6a. For Concur Mobile *iPhone*, press initials icon on the top right of your device screen to see a list of options and partner apps that make it easy for you to navigate and perform your travel and expense tasks.

You can use the **Expenselt** icon or use the menu items along the bottom to access **Home**, **Expense**, **Travel**, **Approvals**, or **Request**.

2

| 1:31                   |                                                                                                    | .ıl 🗢                                 | ,    |
|------------------------|----------------------------------------------------------------------------------------------------|---------------------------------------|------|
| Done                   | 🔒 login.ku.edu                                                                                                    | AA                                    | S    |
| KL                     | J Single Sign-O                                                                                                    | n                                     |      |
| Er<br>Pa<br>Or         | nter your Online ID &<br>assword<br>nline ID:                                                                                                    | What is <u>SSO</u> ?                  |      |
| Pa                     | assword:<br>LOGIN                                                                                                    |                                       | 66   |
| For<br>bro<br>aut      | Password Reset   Change pas<br>Set up your Online ID<br>security reasons, please Log Out and Exit y<br>wser when you are done accessing service<br>hentication! | sword  <br>rour web<br>s that require |      |
| SAP                    |                                                                                                    | D [                                   | NN   |
| SAF                    | P Concur                                                                                                    |                                       |      |
| Augu<br>\$4:<br>Not Su | st Expenses<br>1.09<br>bmitted                                                                                                    |                                       |      |
|                        | • • • • • •                                                                                                    |                                       |      |
| 0                      | Drive<br>Mileage capturing                                                                                                    | Enable                                |      |
| Trip S<br>Aug 31       | EA to DFW<br>- Sep 06: 2023                                                                                                    |                                       |      |
| Availa                 | ble Expenses                                                                                                    | See All                               | Ŭ.   |
|                        | Office Supplies<br>Aug 30, 2023<br>Office Supply Hut                                                                                                    | \$41.09                               |      |
| Home                   | Expense Travel App                                                                                                    | Requ                                  | est. |
|                        |                                                                                                    |                                       |      |

SAP

## SAP Concur C

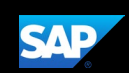

6b. For Concur Mobile *Android*, press the **SAP Concur** menu icon

located on the top left of your device screen to see a list of options and partner apps that make it easy for you to navigate and perform your travel and expense tasks.

You can use the **Expenselt** camera icon or use the menu items along the bottom to access **Home**, **Expense**, **Travel**, and **More**.

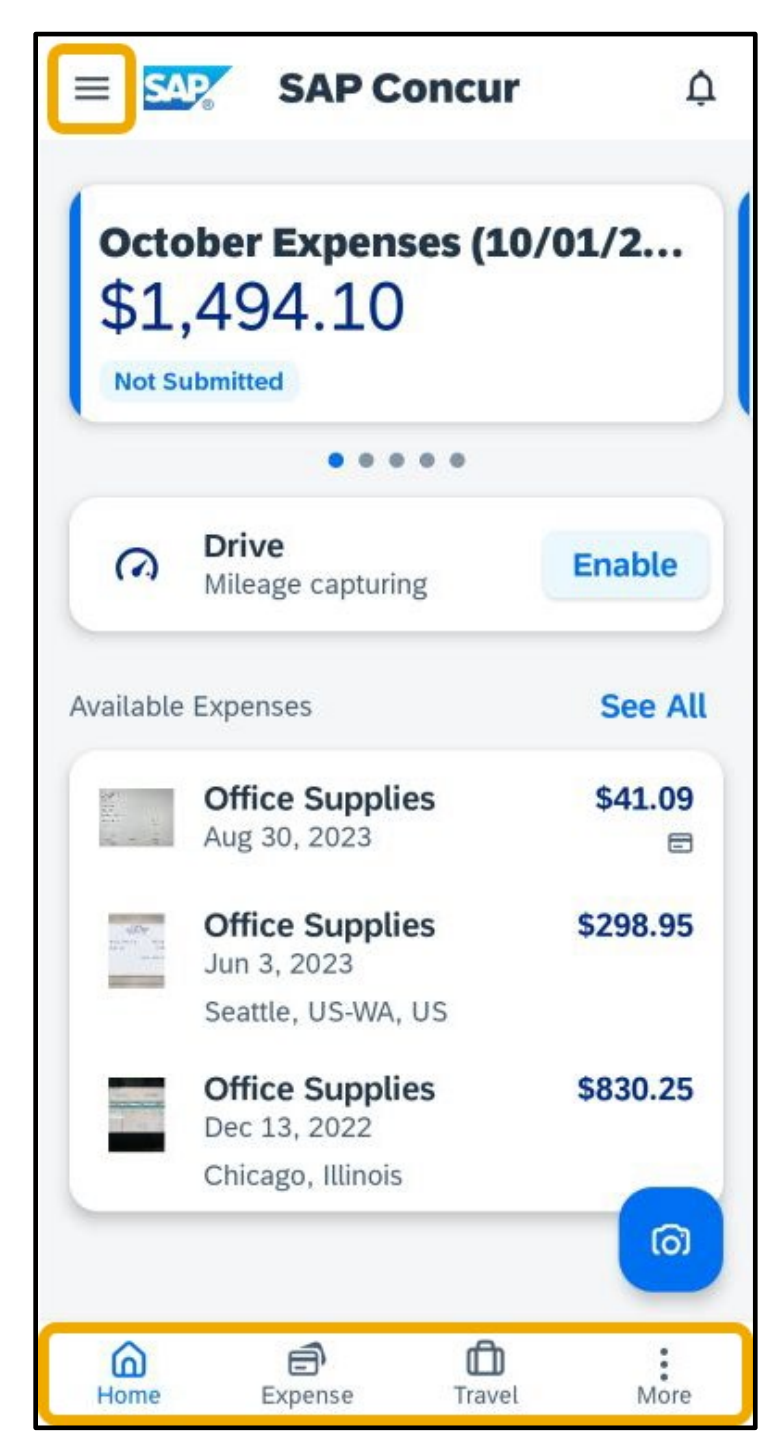